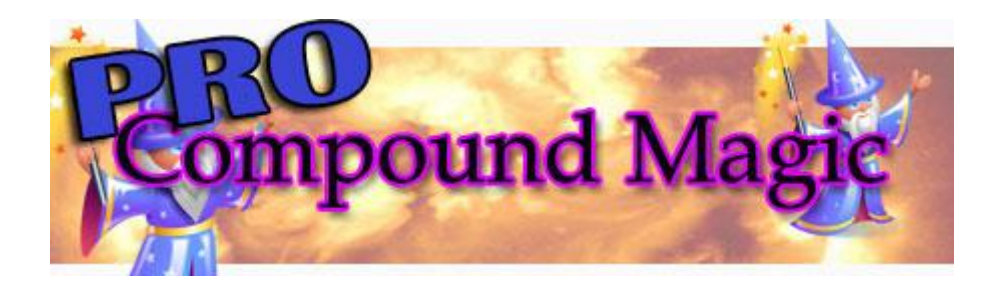

# QUICK START USER GUIDE [PRO Version]

http://www.compound-magicpro.com

#### INTRODUCTION

Albert Einstein – one of the cleverest of our species – stood in awe of the power of compounding.

"Compound interest is the eighth wonder of the world," he said.

Compound Magic PRO [CMPro] offers you the magic of compounding to leverage your investments across a wide range of sports.

In essence this clever program is an accumulator plan spread over five investments.

But, unlike other accumulators, this one pays you a dividend as-you-go.

A loss at any stage after your second bet should still result in a profit.

The software does all the necessary calculations for you.

For your guidance, illustrations clearly explain the features and functions.

Then everything is tied together in a full working example using 5 Selections.

#### FOR THE BEST RETURNS

#### You'll find it works profitably even on low place prices of, say, 1.40, 1.50 or 1.60.

*For maximum returns:* The more place-bets you can make where your Selection is paying above 2 units of your currency the better.

*Using betting exchanges or bookmakers* is better than a tote because a fixed price stops price volatility and slippage.

*NB:* Totalisers are notorious for price volatility and slippage. Try to avoid using them with Compound MagicPRO if possible.

In this Guide, we will sometimes use dollars [\$] simply by way of illustration.

#### **RANGE OF USES**

CMPro can be applied to a very wide range of sports.

For a better chance of a return CMPro is particularly well suited to activities where there are only 2 contestants or 2 teams, such as:

- Tennis
- Football
- Darts
- Snooker ...and so on...

Also, please note that:

- CMPro is ideal for *small fields* in horse racing
- CMPro is very suitable for the 6 or 8 runners in greyhound races

**REMINDER:** The smaller the field is better for winners. But remember fields of under 8 pay only  $1^{st}$  and  $2^{nd}$  ..... The  $3^{rd}$  place is not usually paid.

You might decide to have just one bet a day, on a carefully selected event or participant.

You might decide to place bet 3 races only for the day, and bet more tomorrow.

However you decide to use CMPro it allows you to SAVE your data, and then LOAD it another day to continue with the accumulation of profits.

As you see, it's very versatile. So use it to suit your betting preferences.

### The Interface

| 🖣 Com    | Compound Magic PRO                      |       |         |         |        |         |                   |
|----------|-----------------------------------------|-------|---------|---------|--------|---------|-------------------|
| + E      | + Enter Plan # A Load Kill All Profit - |       |         |         |        |         |                   |
|          |                                         | Desc  | ription | Of This | s Plan |         | 0-PLAN.txt        |
| Bank     |                                         |       |         | в       |        |         | 1-PLAN.txt        |
| C        | Sel 1                                   | Sel 2 | Sel 3   | Sel 4   | Sel 5  | ROI %   |                   |
| Details: | D                                       |       |         |         |        | Profit% |                   |
| Pri      | ces:                                    | G     |         |         |        |         | KILL This<br>Plan |
| L1       | E                                       | Н     | М       | Stop1   |        |         | SAVE This         |
| L 2      | E                                       | Н     |         | N       | Stop2  |         | Plan              |
| L 3      | E                                       | Н     |         |         | 0      | Stop3   | CO                |
| L 4      | E                                       | Н     |         |         |        | Р       | GO                |
| Bets     | F                                       | 1     | J       | К       | L      |         |                   |
|          | Other useful betting tools              |       |         |         |        |         | [Exit]            |

#### The Top Line Buttons And Boxes

+ Click this button to keep the software 'on top' all the time

**Box A:** Enter the Plan number you want to load (the box on the right lists those already saved)

[Leave it blank to default to Plan 0]

**Load:** Loads the selected Plan. (And, just like magic, the Wizard suddenly appears!)

Kill All : Be careful... It does exactly that – deletes ALL Plans!

**PROFIT:** This box (top right) offers as-you-go updates (It's coloured according to its profit status.)

**LIST All Plans:** This button displays All Plans if they are hidden by the Wanderful Wizard (Yes, a feeble joke.)

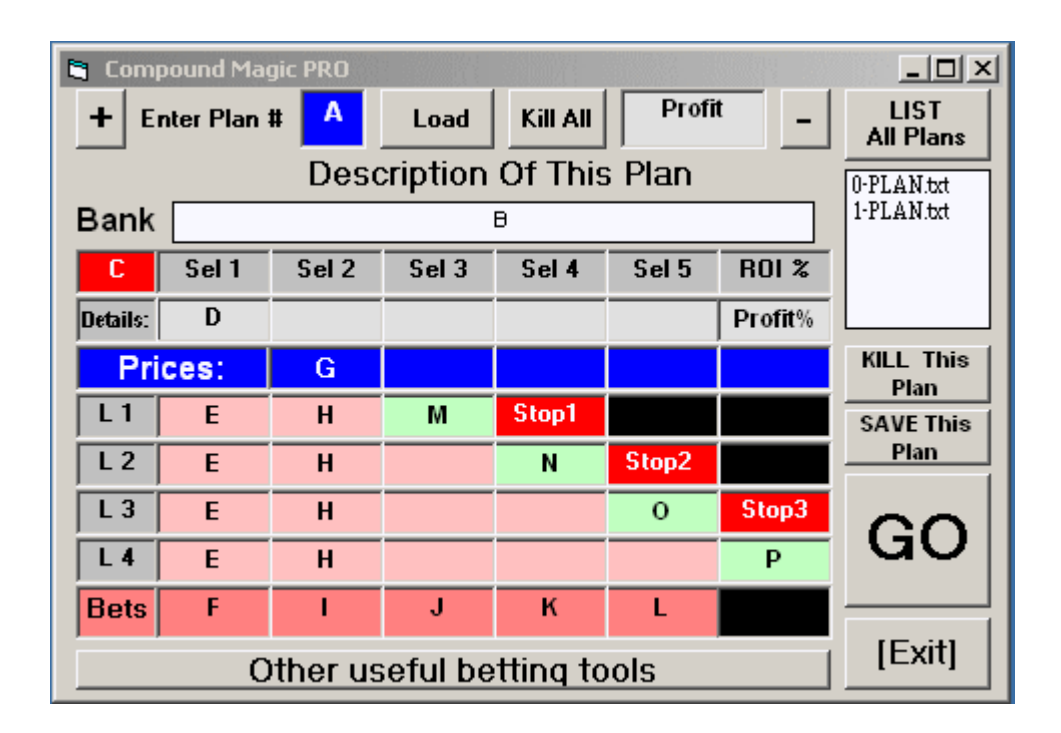

**Panel B:** This displays the description of the loaded Plan.

It is also where you write a description of a new Plan before you click the SAVE This Plan button.

#### **Below The Top Line Buttons And Boxes**

**Red Box C:** Here you enter the total amount of money you want to spend on a new Plan. If you leave it blank and it automatically defaults to 5 units.

**Details D:** [Optional] It's simply there if you want to identify that particular Selection.

**E:** This is where your Base Bet is divided between each of 4 Levels

**F:** The amount of money to be bet on Sel(ection) 1

**G:** After the result is known, type here the decimal dividend paid to you if your Selection 1 succeeded. Then click GO to calculate the next bet.

**H:** Now CMPro can automatically calculate the levels to arrive at... $\mathbf{I}$  ...which is the next the total bet for Selection 2...

And so on...

Each time a bet (F...I...J etc) is successful enter the winning odds in the next Prices box, click GO and carry on with the Plan until you get a losing bet.

Then simply start another Plan.

Green Boxes M N O P: These show the profit kept in your pocket at each winning Level

Selection 1 kick-starts the Plan.

If successful, Selection 2 sets up the initial compounding.

If the first 3 bets are successful you are already in profit (See Box M) Level 1 starts to pay you a profit only if Selection 3 is successful.

**PROFIT Box:** (Top right) displays the Overall Profit. The Plan pays you a profit along the way at each Level.

It is either red, green or grey if positive, negative or neutral.

[Please note that figure is a close approximation. That's because the actual figures in the betting sequence often blow out to 5 or even 6 decimal places because of division.

So setting the software to display all figures to two decimal places only must involve an unavoidable degree of rounding throughout the whole sequence of bets.

However, if you compare your before and after betting account figures you'll get the exact figure.]

**ROI% Box:** Displays your Return On Investment as a Profit Percentage.

#### GO

This button generates the bets and records other data.

If you don't choose a Plan Number it defaults to 0 as you can see from the message.

- If you don't want it to default to zero, then click OK.
- And then overtype 0 in the Plan # box (Box A) with any number from 0 to 20

*NB: ONLY TYPE IN A NUMBER. CMPro automatically attaches to the number the rest of the name which is: -Plan.txt* 

Thus it will become 0-Plan.txt or 12-Plan.txt and so on.

#### **SAVE This Plan**

If you have already provided a Plan Number CMPro will automatically save it.

| CMAGIC-PR | 0    |        |       |      | ×      |
|-----------|------|--------|-------|------|--------|
| CURRENT   | PLAN | l save | d as: | 1-PL | AN.t×t |
|           |      | ок     |       |      |        |

If you have not provided a number you will be prompted to:

| CMAGIC-PRO                          | ×   |
|-------------------------------------|-----|
| CHANGE PLAN NUMBER[Maximum Number = | 20] |
| ОК                                  |     |

#### Easier Plan Retrieval

If you intend to save it then be sure to type a meaningful description of the Plan (Box C) to help you with its subsequent retrieval another time. Not too cryptic, though, else you'll be scratching your head.

Furthermore, be organised with your numbering. Now let's consider some suggestions.

Reserve the number 0 for a one-off Plan you will run that day but do not intend to save.

If are only interested in, say, four categories of sports then

- Reserve numbers 1-5, say, for horse races
- Reserve numbers 6-10, say, for greyhound races
- Reserve numbers 11-15, say, for football
- Reserve numbers 16-20, say, for cricket

If you are interested in several categories of sports then

- Reserve numbers 1-5, say, for animal races
- Reserve numbers 6-10, say, for team sports
- Reserve numbers 11-15, say, for head-to-head sports
- Reserve numbers 16-20, say, for miscellaneous

Now when you come to load a Plan you're better able to pinpoint the one you want.

#### Exit

1 Click [Exit] and you'll have the option of saving the Plan in case you forgot.

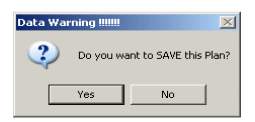

- 2 If you intend to save it now, then check you typed its meaningful description.
- 3 Click SAVE This Plan -- Otherwise click NO if you don't want to, or if it's already been saved.

#### Initial Steps [In order]

- 1 It's best to put CMPro in its own folder name it whatever you like. (CMPRO is as good as anything, is it not?) That's because the Plans are saved as TXT files in the same location as CMPro itself. The Plan Listbox on the right will display certain others files as well, if they are present. Potentially very confusing! So keep it simple -- just keep CMPro in its own folder.
- 2 Click + to keep the software 'on top' all the time (Click to cancel)
- 3 For an EXISTING Plan you want to load: Enter the Plan Number into Box A (the box on the right lists those already saved)
- 4 Leave it blank if you want to start a NEW PLAN. A popup message will tell you it is automatically named *0-Plan, and gives you the chance to overtype that with your own preferred number from 1 to 20*
- 5 Click Load only if you're loading an existing Plan
- 6 For a NEW Plan enter the Betting Bank
- 7 For a NEW Plan click GO to set up the first Bet in the appropriate BETS box
- 8 Record your Selection details. [Selections can be horses, dogs, a team whatever.]
- 9 For a NEW Plan make the appropriate bet from Box F (Or from I, J K L depending on your Selection and where you are in the Plan.)
- 10 Once resulted, enter the Selection's price if it won
- 11 Click GO and the next bet is calculated for the next Selection

...Rinse and repeat...

# USEFUL TIP FOR PLAN RETRIEVAL: If you can't recall which Plan is which, simply enter any Plan Number, click Load and you can read the description.

- Repeat until you find the one you want.
- Or simply Go to the CMPro Pro folder and use your text editor to read the TXT files (Might be quicker for you that way)

Whatever suits you best

Now it's time to show you how it all works with a series of Selections.

#### A WORKING EXAMPLE

We'll now use this plan for place bets on 8-runner horse or greyhound races.

If we want dividends better than \$2.00 we will look past the first two or three favourites.

Or you might prefer to simply concentrate on the favourites if you're happy with smaller, but steadier, profits. It's your choice.

#### Step 1

Let's suppose we decide we can spare \$20. That's now our total betting unit. So we type 20 into Box C.

[WARNING: TYPE IN A NUMBER ONLY. No currency sign.]

Click GO. Immediately, CMPro divides it into four equal parts of 5.00 for each Level.

But the money we actually bet on Sel(ection) 1 is 20 [That's because all 4 parts of the Base Bet will go on this selection]

Our Sel 1 is a mare called Red Tulip. We will bet her to win.

#### Step 2

Wonderful. She romped home an easy winner and paid 2.70

So we type 2.70 into Box G and then click GO.

| 🖣 Com    | pound Mag                  | jic PRO |         |          |       |                | _ 🗆 ×             |
|----------|----------------------------|---------|---------|----------|-------|----------------|-------------------|
| + E      | nter Plan i                | # 0     | Load    | Kill All | -20.0 | <sup>0</sup> – | LIST<br>All Plans |
|          |                            | Desc    | ription | Of This  | Plan  |                | *                 |
| Bank     |                            |         |         |          |       |                | New I             |
| 20       | Sel 1                      | Sel 2   | Sel 3   | Sel 4    | Sel 5 | ROI %          |                   |
| Details: | R Tulip                    |         |         |          |       | -100.0         |                   |
| Pri      | ces:                       | 2.70    |         |          |       |                | KILL This<br>Plan |
| L1       | 5.00                       | 13.50   | 0.00    | Stop1    |       |                | SAVE This         |
| L 2      | 5.00                       | 13.50   | 0.00    | 0.00     | Stop2 |                | Plan              |
| L 3      | 5.00                       | 13.50   | 0.00    | 0.00     | 0.00  | Stop3          |                   |
| L 4      | 5.00                       | 13.50   | 0.00    | 0.00     | 0.00  | 0.00           | GO                |
| Bets     | 20.00                      | 54.00   | 0.00    | 0.00     | 0.00  |                |                   |
|          | Other useful betting tools |         |         |          |       |                | [Exit]            |

Immediately, CMPro has calculated ALL of our return which becomes our next Bet of 54.00 on...

... Twiddle Me Finger, which we decide to bet for a place.

## *NB:* So far we've only spent 20 from our pocket. This new 54 bet includes Tulip's winnings, don't forget!

A good Selection. He runs 2<sup>nd</sup> and pays 2.1

We type that in under Sel 3 and click GO

| 🖨 Com    | pound Ma                   | gic PRO |         |          |       |       | - D ×             |
|----------|----------------------------|---------|---------|----------|-------|-------|-------------------|
| + E      | nter Plan                  | # 0     | Load    | Kill All | 8.35  | -     | LIST<br>All Plans |
|          |                            | Desc    | ription | Of This  | Plan  |       | *                 |
| Bank     |                            |         |         |          |       |       | Ker -             |
| 20       | Sel 1                      | Sel 2   | Sel 3   | Sel 4    | Sel 5 | ROI % |                   |
| Details: | R Tulip                    | Twiddle |         |          |       | 41.8  |                   |
| Pri      | ces:                       | 2.70    | 2.1     |          |       |       | KILL This<br>Plan |
| L1       | 5.00                       | 13.50   | 28.35   | Stop1    |       |       | SAVE This         |
| L 2      | 5.00                       | 13.50   | 28.35   | 0.00     | Stop2 |       | Plan              |
| L 3      | 5.00                       | 13.50   | 28.35   | 0.00     | 0.00  | Stop3 |                   |
| L 4      | 5.00                       | 13.50   | 28.35   | 0.00     | 0.00  | 0.00  | au                |
| Bets     | 20.00                      | 54.00   | 85.05   | 0.00     | 0.00  |       |                   |
|          | Other useful betting tools |         |         |          |       |       | [Exit]            |

And look -- We now have some profit showing top right

Level 1 has finished because the Level 1 green box shows a nice return of 28.35. That's the amount put into our pocket before using the rest of the winnings in the Plan.

Our 20 is back with us PLUS that 8.35 Clear Profit CMPro has now paid us.

And our ROI thus far is 41.8%.

Meanwhile, Levels 2, 3 and 4 are still live with 28.35 showing in each. The software adds 'em up so our next Bet will be 85.05 on whatever we nominate as our Selection 3.

[*Relax...The good news is that even if it loses all that 85.05 we are still 8.35 ahead...OK*?

If it loses we simply click KILL to clear the data and begin another Plan]

But at this point we will click SAVE as we've now got to leave our computer to keep an appointment. We'll be back tomorrow to bet that 85.05...

#### Step 3

...And now we're back the next day. (Yes, it was quick.)

So we type in our saved Plan Number and click LOAD.

Yesterday's data reappears exactly as it was when we quit for the day.

We will now carry on with a bet of 85.05 on Sel 3, Witless Willie who, despite his name, actually wins the race. Sadly, we only bet him for a place.

Even so, he pays a handsome 2.35 for the place. So we type that in under Sel 4 and click GO.

| 🛢 Com      | pound Ma                   | gic PRO |         |          |       |                | - O ×             |
|------------|----------------------------|---------|---------|----------|-------|----------------|-------------------|
| <b>+</b> E | nter Plan                  | # 0     | Load    | Kill All | 74.97 | <sup>7</sup> – | LIST<br>All Plans |
|            |                            | Desc    | ription | Of This  | Plan  |                | *                 |
| Bank       |                            |         |         |          |       |                | Ker -             |
| 20         | Sel 1                      | Sel 2   | Sel 3   | Sel 4    | Sel 5 | ROI %          |                   |
| Details:   | R Tulip                    | Twiddle | Witless |          |       | 374.9          |                   |
| Pri        | ces:                       | 2.70    | 2.1     | 2.35     |       |                | KILL This<br>Plan |
| L1         | 5.00                       | 13.50   | 28.35   | Stop1    |       |                | SAVE This         |
| L 2        | 5.00                       | 13.50   | 28.35   | 66.62    | Stop2 |                | Plan              |
| L 3        | 5.00                       | 13.50   | 28.35   | 66.62    | 0.00  | Stop3          |                   |
| L 4        | 5.00                       | 13.50   | 28.35   | 66.62    | 0.00  | 0.00           | au                |
| Bets       | 20.00                      | 54.00   | 85.05   | 133.25   | 0.00  |                |                   |
|            | Other useful betting tools |         |         |          |       |                | [Exit]            |

At this point, Level 2 is finished with a nice 66.62 profit.

Our Overall Profit (top right) is now boosted to 74.97, thank you very much. (ROI of 374.9%)

Levels 3 and 4 are still live, so our next Bet will be 133.24 on...

...Sel 4, who we decide will be Emaciated Twiggy.

If this mare fails to place then we simply click KILL This Plan to wipe the data and start a new plan, with almost 75 ALREADY IN OUR POCKET as our profit.

Doesn't get much better than this, does it?

#### Step 4

Being thin paid off. Twiggy scraped in with a narrow  $3^{rd}$  and paid 1.8. We enter that and click GO.

| 🖣 Com      | pound Ma                   | gic PRO |         |          |        |       | <u>_   ×</u>      |  |
|------------|----------------------------|---------|---------|----------|--------|-------|-------------------|--|
| <b>+</b> E | nter Plan                  | # 0     | Load    | Kill All | 194.8  | 9 –   | LIST<br>All Plans |  |
|            | Description Of This Plan   |         |         |          |        |       |                   |  |
| Bank       |                            |         |         |          |        |       | <b>X</b>          |  |
| 20         | Sel 1                      | Sel 2   | Sel 3   | Sel 4    | Sel 5  | ROI % |                   |  |
| Details:   | R Tulip                    | Twiddle | Witless | T wiggy  |        | 974.5 |                   |  |
| Pri        | ces:                       | 2.70    | 2.1     | 2.35     | 1.8    |       | KILL This<br>Plan |  |
| L1         | 5.00                       | 13.50   | 28.35   | Stop1    |        |       | SAVE This         |  |
| L 2        | 5.00                       | 13.50   | 28.35   | 66.62    | Stop2  |       | Plan              |  |
| L 3        | 5.00                       | 13.50   | 28.35   | 66.62    | 119.92 | Stop3 |                   |  |
| L 4        | 5.00                       | 13.50   | 28.35   | 66.62    | 119.92 | 0.00  | GO                |  |
| Bets       | 20.00                      | 54.00   | 85.05   | 133.25   | 119.92 |       |                   |  |
|            | Other useful betting tools |         |         |          |        |       | [Exit]            |  |

Immediately, Level 3 is closed as it has paid us an as-we-go-profit of 119.92

Our Overall Profit is now 194.89.

Our next (and last) Bet will be 119.92 on Hardwood as our Selection 5. He's a very fast dog indeed.

#### Step 5

And what a good dog. He romps home having shot to the lead and stayed there throughout the race.

He pays 2.4 for the win. Type it in, click GO.

You can see he returned to us 287.81 profit at Level 4. Nice.

| 🖣 Com    | pound Ma                   | gic PRO |         |          |        |        | <u>_                                    </u> |
|----------|----------------------------|---------|---------|----------|--------|--------|----------------------------------------------|
| + E      | nter Plan                  | # 0     | Load    | Kill All | 482.7  | 0 -    | LIST<br>All Plans                            |
|          |                            | Desc    | ription | Of This  | Plan   |        | *                                            |
| Bank     |                            |         |         |          |        |        | Ker -                                        |
| 20       | Sel 1                      | Sel 2   | Sel 3   | Sel 4    | Sel 5  | ROI %  |                                              |
| Details: | R Tulip                    | Twiddle | Witless | Twiggy   | Hard₩  | 2413.5 |                                              |
| Pri      | ces:                       | 2.70    | 2.1     | 2.35     | 1.8    | 2.4    | KILL This<br>Plan                            |
| L1       | 5.00                       | 13.50   | 28.35   | Stop1    |        |        | SAVE This                                    |
| L 2      | 5.00                       | 13.50   | 28.35   | 66.62    | Stop2  |        |                                              |
| L 3      | 5.00                       | 13.50   | 28.35   | 66.62    | 119.92 | Stop3  |                                              |
| L 4      | 5.00                       | 13.50   | 28.35   | 66.62    | 119.92 | 287.81 | au                                           |
| Bets     | 20.00                      | 54.00   | 85.05   | 133.25   | 119.92 |        |                                              |
|          | Other useful betting tools |         |         |          |        |        | [Exit]                                       |

But look at our approximate overall Profit. It has now shot up to a massive 482.70

A mind-boggling 2413.5% return on our initial flat bet of 20.

[You'll perhaps recall the note on Page 5 about the displayed profit figure being a close approximation.]

Plan completed. Tap [EXIT] As a failsafe you'll always be invited to save your current Plan in case you forgot to beforehand:

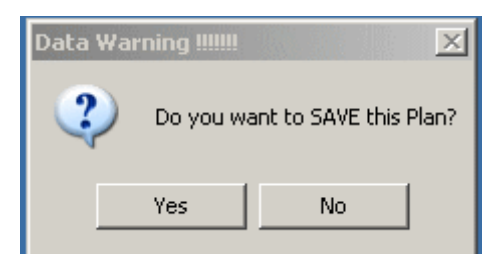

In this instance, no need to SAVE anything as we have completed a highly profitable Plan. And drinks are on you tomorrow...

#### FINAL SUMMARY OF THAT EXAMPLE PLAN

It's rather stating the obvious, but the returns you receive along the way will depend on the dividends you can achieve.

We had a nice mixture of well chosen win and place bets and here's how our rewards panned out:

| One bet without loss    |             | No profit                    |
|-------------------------|-------------|------------------------------|
| Two bets without loss   | 8.35 profit | [28.35 less the 20.00 stake] |
| Three bets without loss |             | 74.97 profit                 |
| Four bets without loss  |             | 194.89 profit                |
| Five bets without loss  |             | 482.70 profit                |

#### **PROFIT LEVERAGE**

The profits could have been a little more. How?

By rounding upwards and betting in whole dollars:

- 86 instead of 85.05
- 134 and not 133.24
- 120 rather than 119.92

#### The first two bets are the crucial ones so choose them carefully.

- If they lose then you simply lose your very first flat bet -20 in this example.
- But if they win the Plan starts to move forward into profit.

After that you get a payout from each Level, whether or not your Selection is successful.

Just use one chart each time you operate the plan.

So there you have it -- a tool with the amazing potential to make you a lot of money *if* you take time and care making your Selections.

Experiment with different figures so you get a 'feel' for the way it works.

Change the figures on-the-fly, to explore the possibilities and profits of compounding.

With even a half-decent selection system and a bit of patience it's NOT hard to run successful Plans and...

#### ... Enjoy the magical profits of Compound Magic PRO!

#### If you don't have a copy of Compound Magic PRO Grab it here. <u>http://www.compound-magicpro.com</u>

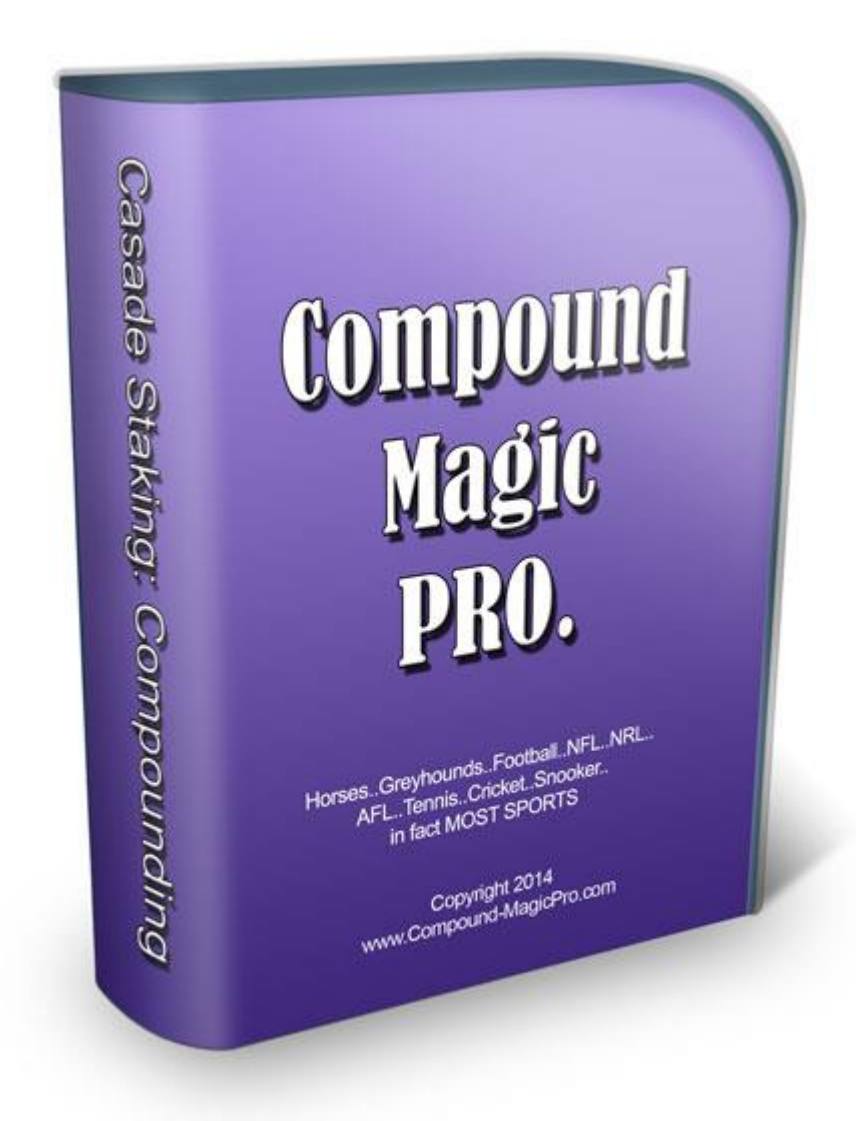

#### And Now The Final Word

Here are some recommended additions to your punting toolkit.

#### 1 Dutch-5 For Dutch Book Betting

Watch Steve's video of him making a good profit on three races with the muchrequested Dutch 5 software . He shows how you can bet up to 5 selections at a time, *but make a profit AND recover all bets when one of them wins.* 

He also demonstrates *its unique feature that allows it to continually remain visible on the desktop.* 

As you'll see, that's extremely helpful when trying to juggle several other programs and web pages to get the bets on in time: <u>http://www.dutch-5.com/</u>

#### 2 Spread-5 For Controlled Outlays

Ideal for punters who prefer casual, low-stress punting.

Simply plug in how much you want to spend on any race or sporting event -- the software does the rest.

It calculates how much to bet on up to 5 selections for an event. (Or fewer, of course.)

Use Spread-5 on dogs, horses and certain sports outcomes like football correct score, tennis sets betting and so on.

And as a superb bonus every purchase includes <u>a very detailed Strategy</u> <u>Suggestions ebook</u>, offering several potentially profitable ways to use Spread-5 on horses, tennis, football and more besides.

Lots of easy-to-follow examples to get you up-n-profiting within a matter of minutes.

It alone is easily worth the modest purchase price: <u>http://www.spread-5.com/</u>

#### 3 A Sound Laying Method

Identifying False Favourites (the ones with only a small winning chance despite the hype) can help swell the bank balance because of their high failure rate and low liabilities.

This identification requires skill and know-how you will learn from *False Favourites* written by very respected English author and Betfair trainer, Jon Burgess.

The book's principles are applicable to any racing jurisdiction or country -- no matter where you live or bet, in other words.

Very strongly recommended from here:

http://361d9m49rjjz6of-mhv9u21h7w.hop.clickbank.net/

#### 4 International Trifecta (Tricast) Betting

This valuable ebook details many tried and tested betting strategies you will need to extract your share of the *huge*, <u>international pools of money available for tricast</u> / *trifecta betting* -- all from the comfort of your own home.

International Trifecta Betting includes all the international links needed to give you a big edge in profiting from what is really the last frontier.

Right now tricast betting is still largely unexploited by punters who have been put off by high outlays.

<u>No longer high!</u> ITB reveals a clever strategy to bet for a fraction of the normal cost -- and yet still make good profits: <u>http://www.internationaltrifectabetting.com/</u>

#### 5 Maria-5

This lay betting, *money management software* is just what you need to help keep your laying liabilities under control. With it you can lay up to five events or selections at a time. <u>http://www.maria-5.com/</u>

Simply key in the lay prices and your bets are calculated using Maria's percentages, to control your liabilities.

In that way, Maria (well known to many UK punters) built her bank from £3000 to around £100,000 in about 12 months. Although Maria revealed her betting strategy she did not reveal her lay selection methods.

Therefore, your purchase of Maria-5 includes the option of also buying our ebook of 15 successful Lay Strategies, suitable for both UK and/or Australian horse racing.

But if you already have a satisfactory laying system of your own, then simply choose the purchase option without the ebook included.

#### Stay Up-To-Date

Finally, keep up-to-date with products, articles and even free stuff here: <u>https://sites.google.com/site/bettingtoolbox/</u>